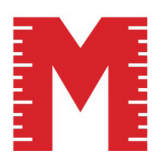

# MEASURE

# **SETUP INSTRUCTIONS** MEASUREfix TABLE

© All information in this document is property of Measurefix GmbH. Under copyright laws.

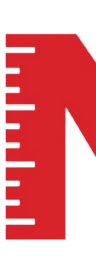

Thank you for your interest in

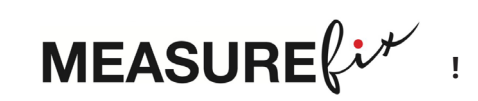

#### Welcome to the Industry 4.0

MEASUREfix is a patented linear digital measuring system for the apparel industry. We assure to provide a high quality and reliable product. MEASUREfix is designed to offer the highest precision in the measured garments. It assists in obtaining accurate measurements, record them automatically and extract the information you need to make decisions, as when deviation from expected values appears.

Key points are marked throughout the document: These markers will provide you with information on the table and it's functionality.

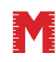

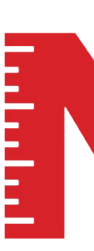

- 4 SAFETY WARNINGS
- 6 START UP
- 8 LASER ADJUSTMENT
- 11 LASER CALIBRATION
- 23 USER INTERFACE

### **TABLE OF CONTENTS** MEASURE fix TABLE

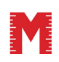

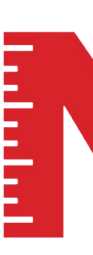

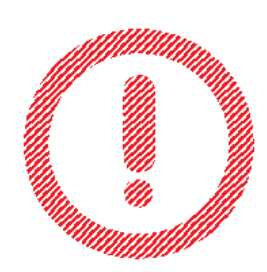

# WARNINGS MEASUREfix TABLE

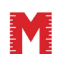

© All information in this document is property of Measurefix GmbH. Under copyright laws.

#### **SAFETY WARNINGS** MEASUREfix TABLE

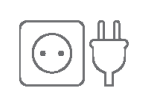

Connect the power supply and the display/output device in accordance with the safety regulations for electrical equipment.

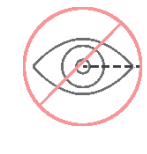

Do not look into the beam or users of telescope optics irradiate class 2M laser. According to DIN EN 60825-1: 2015-07.

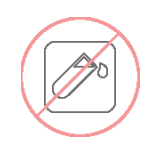

The table must not be exposed to any aggressive media. eg. detergents, cooling emulsion

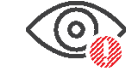

#### Danger to the eyes due to laser radiation. Close your eyes or turn away immediately if the

laser radiation hits the eye.

B m W

The MEASUREFIX table has a laser power of up to 8 mW. Classified in laser class 2M.

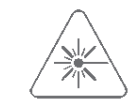

The laser areas must be clearly and permanently marked when the laser beam is in the working and traffic area.

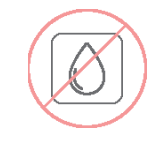

Avoid constant exposure of dust and water to the sensors.

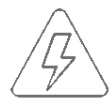

The supply voltage must not exceed specified limits.

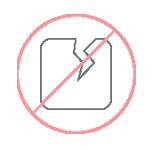

Avoid shocks and knocks to the table.

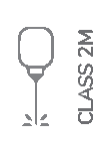

Class 2M lasers are not subject to notification. A laser safety officer is not required.

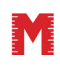

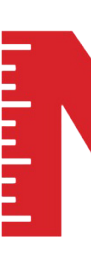

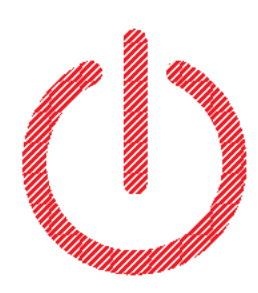

## **START UP** MEASUREfix TABLE

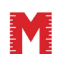

© All information in this document is property of Measurefix GmbH. Under copyright laws.

#### **START UP** MEASURE fix TABLE

**1.** Connect the power cable and press the power button.

#### 2. Startscreen.

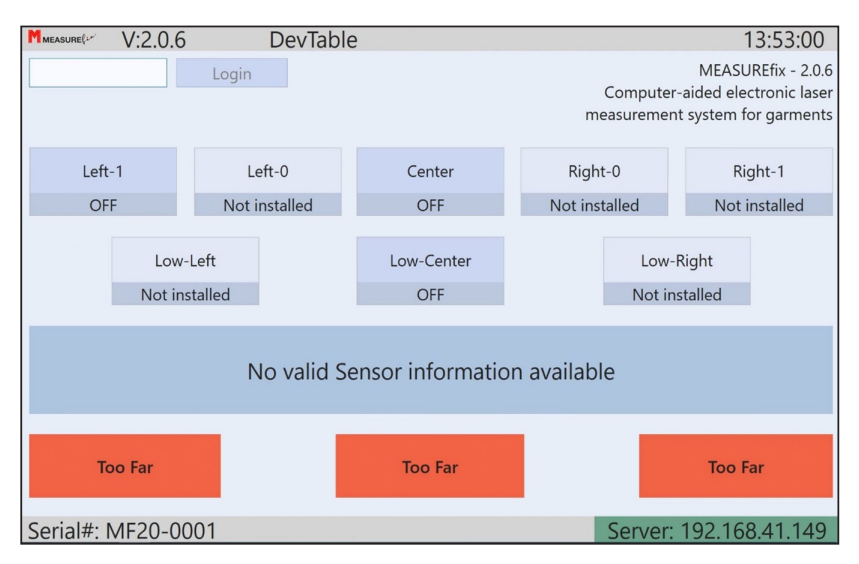

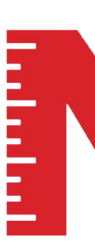

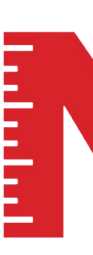

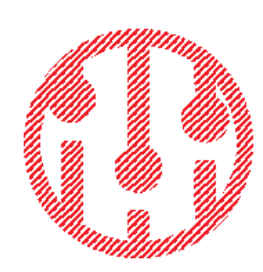

# **LASER ADJUSTMENT** MEASUREfix TABLE

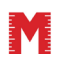

 $\ensuremath{\mathbb O}$  All information in this document is property of Measurefix GmbH. Under copyright laws.

#### LASER ADJUSTMENT MEASUREfix TABLE

#### TEST REFERENCE LASER

Select the marked reference laser. The table has 3 reference lasers in the standard version. The MEASUREfix table can be extended to have up to 8 reference lasers.

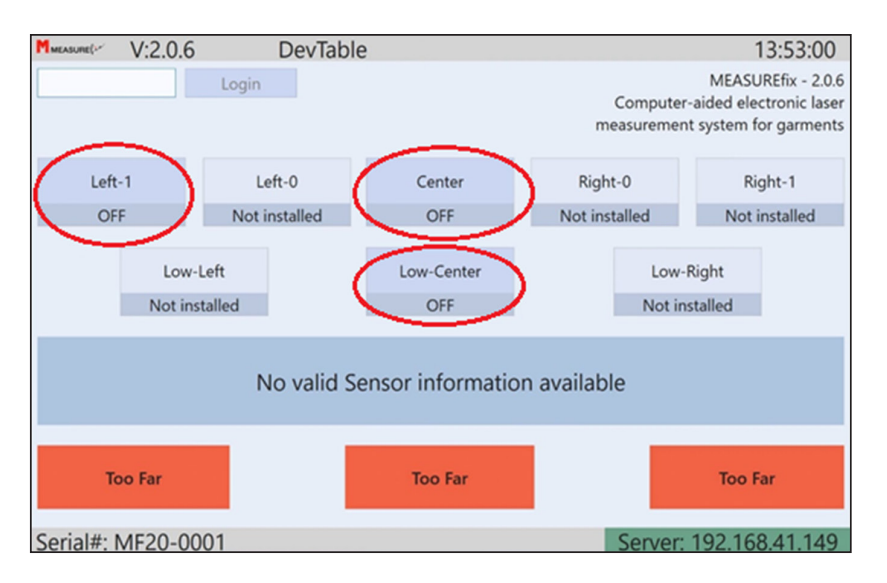

When placing any kind of item (for example the calibration tool) on the table, The MEASUREfix table will show first readings. Move the item along the horziontal centerline to the left and right to see first action. All readings are still without calibration. If the marked boxes are beige instead of green, the laser is in the warmup mode. Please wait until it says **Signal OK.** 

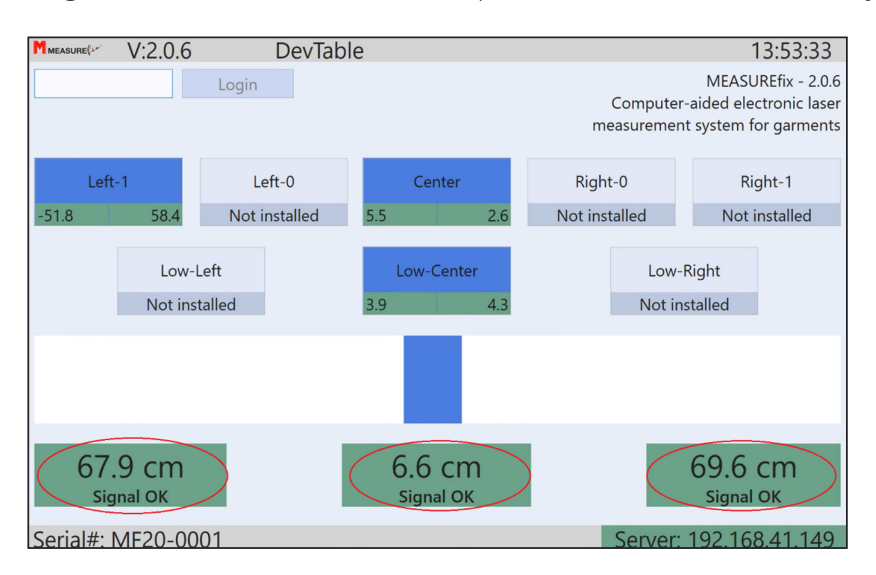

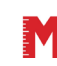

#### **LASER ADJUSTMENT** MEASUREfix TABLE

#### LASER ADJUSTMENT

1. Place the calibration tool in the center and verify, on the left and right sides of the board, if the lasers are well adjusted.

2. The lasers have to show the following:

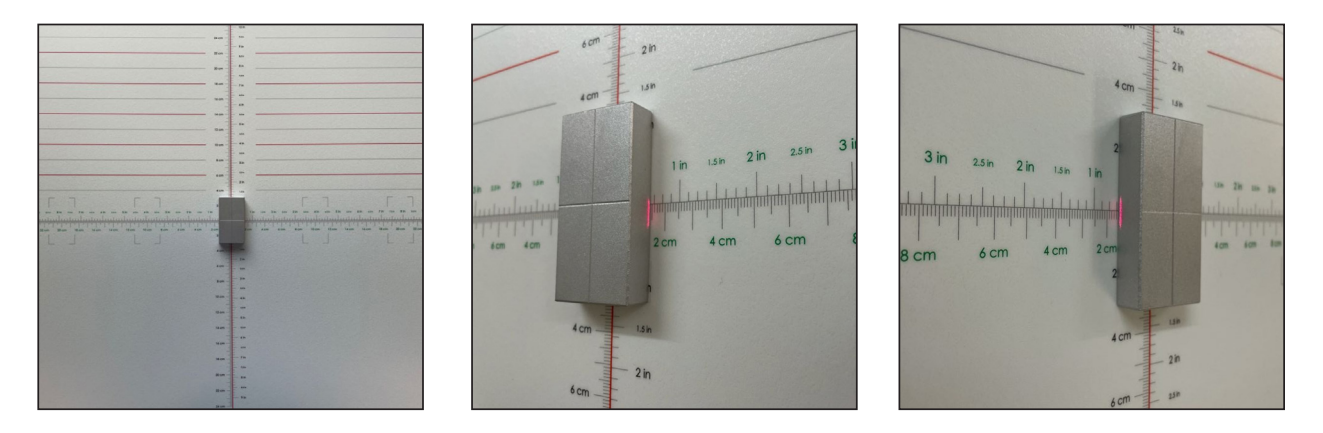

In case that the position has changed, you can adjust as follows:

- 1. Change laser angle.
- 2. Change laser horizontal height.

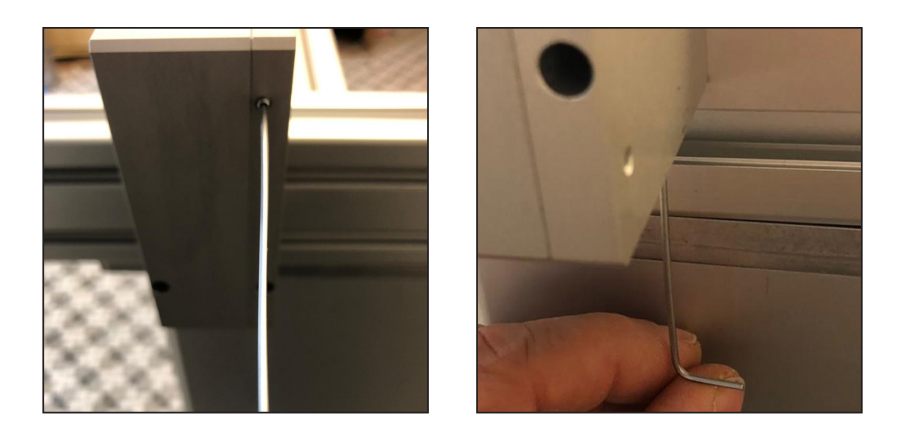

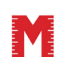

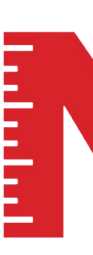

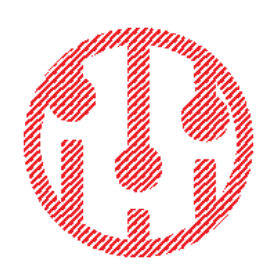

# LASER CALIBRATION

MEASURE fix TABLE

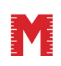

© All information in this document is property of Measurefix GmbH. Under copyright laws.

# 

MEASURE fix TABLE

#### CALIBRATING MEASUREMENT SENSORS

**1.** Type admin to enter into the admin mode or use the **RED** RFID in order to login.

| V:20.6           | DevTable                       |                                                                                          | 13:53:00      |               |
|------------------|--------------------------------|------------------------------------------------------------------------------------------|---------------|---------------|
|                  | Login                          | MEASUREfix - 2.0.6<br>Computer-aided electronic laser<br>measurement system for garments |               |               |
| Left-1           | Left-0                         | Center                                                                                   | Right-0       | Right-1       |
| OFF              | Not installed                  | OFF                                                                                      | Not installed | Not installed |
| Low-<br>Not in:  | Left<br>stalled<br>No valid Se | Low-R<br>Not inst                                                                        | ight<br>alled |               |
|                  |                                |                                                                                          |               |               |
| Too Far          |                                | Too Far                                                                                  |               | Too Far       |
| Serial#: MF20-00 | 001                            |                                                                                          | Server: 1     | 92.168.41.149 |

**2.** Calibration of left and right measurement sensors (marked red)

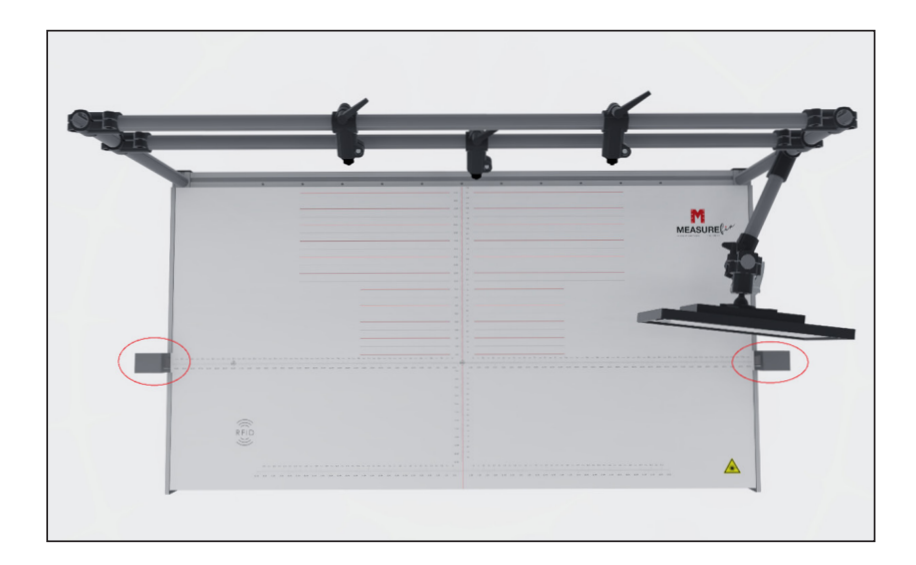

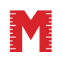

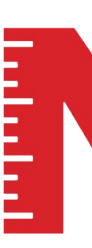

#### It is important to wait until measurement sensors have finished warming up!

The color of the measurement squares will change from beige to green after warmup. It is not possible to calibrate when the sensors have not finished warmup.

**3.** Choose calibration.

| Mmeasure            | 6 User: 0           | 005590059 | 9(A)           |                 | 13:49:33   |
|---------------------|---------------------|-----------|----------------|-----------------|------------|
| Home                | Calibration         | User      | Exit to OS     |                 | Back       |
| UI Settings         |                     | — Label   | Printing       |                 |            |
| Show Values as:     | cm (1 decimal)      | · Ba      | rcode:         | Code 128 ·      |            |
| Auto. logoff:       | Never               | · Pr      | inting mode:   | If out of range |            |
| Login               | Name only           | · Pr      | int sections:  | All sections    |            |
| UI Theme:           | Blue                | · Proce   | essing         |                 |            |
| Measurement Setting | gs                  | Se        | ction:         | Never ask       |            |
| Measure-Range:      | Range ± 3.0 cm      | · Ga      | arment:        | Ask on failure  |            |
| Network Settings    |                     | — M       | an. Overwrite: | Enabled ·       |            |
| Tablename:          | Test                | MEAS      | SUREfix OS upd | ate             |            |
| Server:             | 192 . 168 . 41 . 14 | 9 Ve      | er. Installed: | 2.0.6           | Update     |
| Port:               | 8008                | Av        | ailable Ver.   |                 |            |
|                     |                     |           |                |                 |            |
|                     |                     |           |                |                 |            |
| Serial#: MF20-0     | 0001                |           |                | Server: 192.1   | 168.41.149 |

4. Choose Select Laser: Left & Right Sensor

| MMEASURE(**        | V:2.0.6                  | User: 0           | 0055900          | <u>59(A)</u>                    |                    | 13:49:42   |
|--------------------|--------------------------|-------------------|------------------|---------------------------------|--------------------|------------|
| Home               | Sele                     | ected Lason Le    | ft & Right S     | iensor 🔶                        |                    | Back       |
| Pos<br>Left-5      | Date 29.11.2020          | L-Value<br>209.93 | R-Value          | Position:<br>Stored Calibration | Cal-Pos: Center    |            |
| Left-3             | 29.11.2020               | 411.18            | 908 59           | Sensor value:                   | 711.16             | 711.70     |
| Left-1<br>Center   | 29.11.2020<br>29.12.2020 | 611.97<br>711.16  | 809.97<br>711.70 | Date/Time:                      | 29.12.2020 - 13:3  | 2:28       |
| Right-1<br>Right-2 | 29.11.2020<br>29.11.2020 | 811.70<br>913.01  | 610.44<br>511.05 | Current Calibration             | n Values<br>712.00 | 710.00     |
| Right-3<br>Right-4 | 29.11.2020<br>29.11.2020 |                   | 410.76<br>310.48 |                                 | Signal OK          | Signal OK  |
| Kight-5            | 23.11.2020               |                   | 210.47           |                                 |                    |            |
|                    |                          |                   |                  |                                 |                    | Accept     |
| Serial#:           | MF20-0001                |                   |                  |                                 | Server: 192        | 168.41.149 |

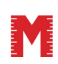

5. Place the calibration tool on the marked field in the center.

NOTE: Placing the calibration tool precisely in the marked square on the board will result in a more accurate calibration.

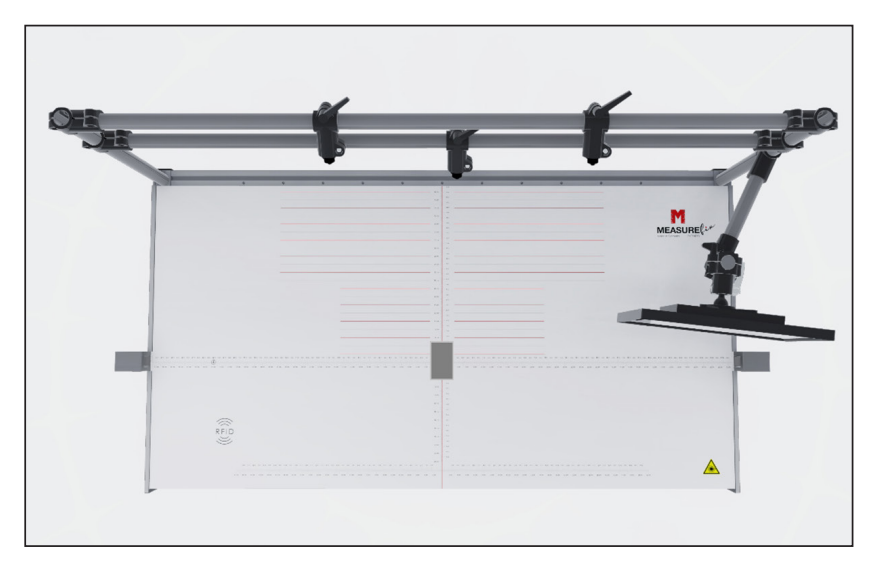

#### 6. Press accept.

| Measure (12 | V:2.0.6    | User: 0         | 0055900      | 59(A)               |                    | 13:49:42  |
|-------------|------------|-----------------|--------------|---------------------|--------------------|-----------|
| Home        | Sel        | ected Laser: Le | ft & Right S | ensor ·             |                    | Back      |
|             |            |                 |              |                     |                    |           |
| Pos         | Date       | L-Value         | R-Value      | Position:           | Cal-Pos: Center    |           |
| Left-5      | 29.11.2020 | 209.93          | -            |                     |                    |           |
| Left-4      | 29.11.2020 | 310.46          | -            | Stored Calibratio   | n Values           |           |
| Left-3      | 29.11.2020 | 411.18          | -            | Sensor value:       | 711.16             | 711.70    |
| Left-2      | 29.11.2020 | 511.07          | 908.59       | D                   | 20 12 2020 12.22   | .20       |
| Left-1      | 29.11.2020 | 611.97          | 809.97       | Date/Time:          | 29.12.2020 - 15:32 | .20       |
| Center      | 29.12.2020 | 711.16          | 711.70       |                     |                    |           |
| Right-1     | 29.11.2020 | 811.70          | 610.44       | Current Calibration | on Values          |           |
| Right-2     | 29.11.2020 | 913.01          | 511.05       | Sensor value:       | 712.00             | 710.00    |
| Right-3     | 29.11.2020 | -               | 410.76       |                     | Signal OK          | Signal OK |
| Right-4     | 29.11.2020 | -               | 310.48       |                     |                    |           |
| Right-5     | 29.11.2020 | -               | 210.47       |                     |                    |           |
|             |            |                 |              |                     |                    | $\frown$  |
|             |            |                 |              |                     |                    | Accept    |
|             |            |                 |              |                     |                    |           |
| Serial#: I  | MF20-0001  |                 |              |                     | Server: 192.1      | 68.41.149 |

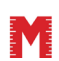

**7.** Move calibration board to the next marked field (Cal-Pos.: Right-1) . Place as precisely as possible.

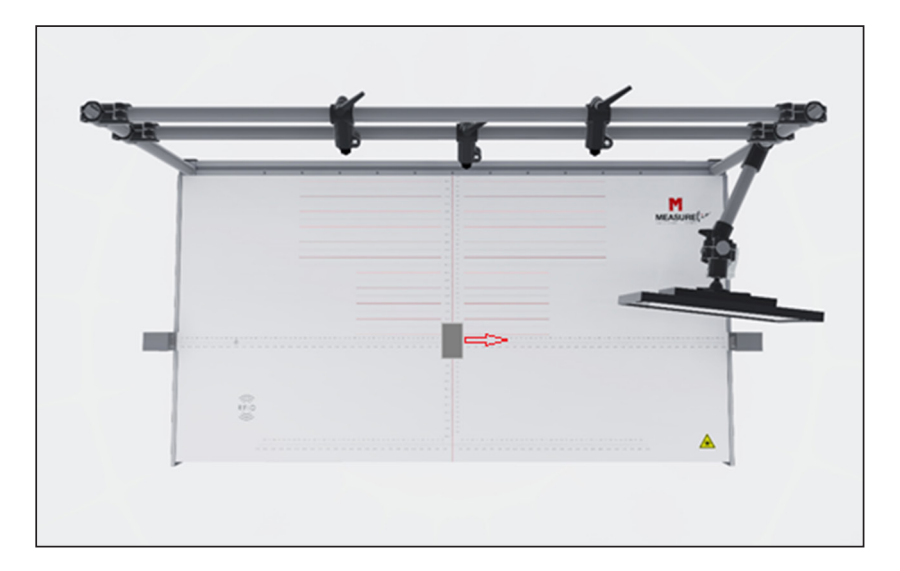

NOTE: The table will recognize the position automatically.

#### 8. Press accept.

| MMEASURE (** | V:2.0.6    | User: 0         | 0055900      | 59(A)               |                    | 13:49:52   |
|--------------|------------|-----------------|--------------|---------------------|--------------------|------------|
| Home         | Sele       | ected Laser: Le | ft & Right S | ensor ·             |                    | Back       |
|              |            |                 |              |                     |                    | 1          |
| Pos          | Date       | L-Value         | R-Value      | Position:           | Cal-Pos: Right-1   |            |
| Left-5       | 29.11.2020 | 209.93          | -            |                     | $\sim$             |            |
| Left-4       | 29.11.2020 | 310.46          | -            | Stored Calibration  | Values             |            |
| Left-3       | 29.11.2020 | 411.18          | -            | Sensor value:       | 811.45             | 611.16     |
| Left-2       | 29.11.2020 | 511.07          | 908.59       |                     | 20.12.2020 12.40   | 2.52       |
| Left-1       | 29.11.2020 | 611.97          | 809.97       | Date/Time:          | 29.12.2020 - 15:45 | 5.52       |
| Center       | 29.12.2020 | 712.11          | 709.88       |                     |                    |            |
| Right-1      | 29.12.2020 | 811.45          | 611.16       | Current Calibration | n Values           |            |
| Right-2      | 29.11.2020 | 913.01          | 511.05       | Sensor value:       | 811.00             | 611.00     |
| Right-3      | 29.11.2020 | -               | 410.76       | Sensor falde.       | Signal OK          | Signal OK  |
| Right-4      | 29.11.2020 | -               | 310.48       |                     |                    |            |
| Right-5      | 29.11.2020 | -               | 210.47       |                     |                    |            |
|              |            |                 |              |                     |                    |            |
|              |            |                 |              |                     |                    | Accept     |
|              |            |                 |              |                     |                    | Accept     |
|              |            |                 |              |                     |                    | $\sim$     |
| Serial#:     | MF20-0001  |                 |              |                     | Server: 192.       | 168.41.149 |

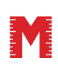

9. Move position to the right (Cal-Pos.: Right-2)

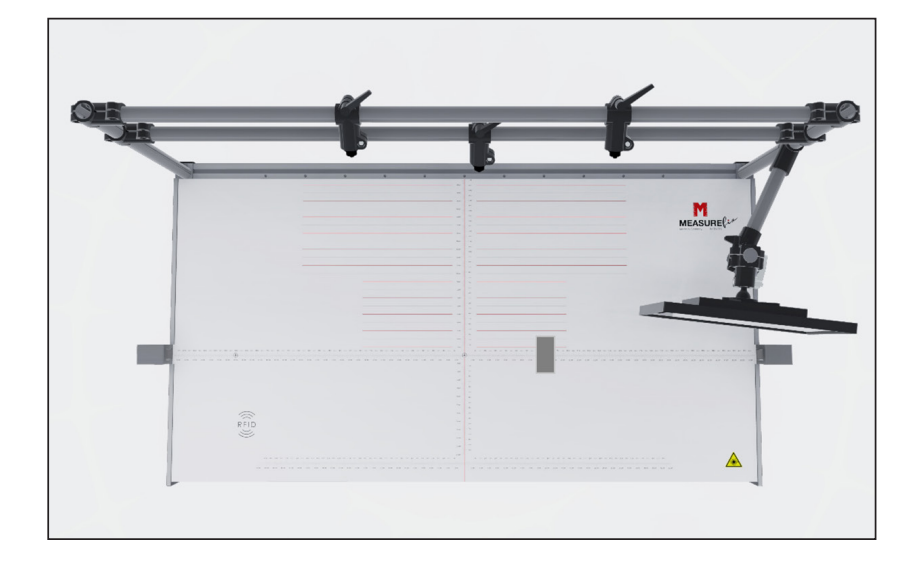

#### **10.** Press accept.

| MMEASURE(** | V:2.0.6    | User: 0         | 0055900        | )59(A)             |                   | 13:49:49    |
|-------------|------------|-----------------|----------------|--------------------|-------------------|-------------|
| Home        | Sele       | ected Laser: Le | ft & Right S   | Sensor ·           |                   | Back        |
|             |            |                 |                |                    |                   |             |
| Pos         | Date       | L-Value         | <b>R-Value</b> | Position:          | Cal-Pos: Right-2  |             |
| Left-5      | 29.11.2020 | 209.93          | -              |                    |                   |             |
| Left-4      | 29.11.2020 | 310.46          |                | Stored Calibration | Values            |             |
| Left-3      | 29.11.2020 | 411.18          | -              | Sensor value:      | 913.01            | 511.05      |
| Left-2      | 29.11.2020 | 511.07          | 908.59         |                    |                   |             |
| Left-1      | 29.11.2020 | 611.97          | 809.97         | Date/Time:         | 29.11.2020 - 15:0 | J0:15       |
| Center      | 29.12.2020 | 712.11          | 709.88         |                    |                   |             |
| Right-1     | 29.11.2020 | 811.70          | 610.44         | Current Calibratio | n Values          |             |
| Right-2     | 29.11.2020 | 913.01          | 511.05         | Sensor value:      | 812.00            | 501.00      |
| Right-3     | 29.11.2020 | -               | 410.76         | Sensor value.      | Signal OK         | Signal OK   |
| Right-4     | 29.11.2020 | -               | 310.48         |                    |                   |             |
| Right-5     | 29.11.2020 | -               | 210.47         |                    |                   |             |
|             |            |                 |                |                    |                   |             |
|             |            |                 |                |                    |                   | Access      |
|             |            |                 |                |                    |                   | Accept      |
|             |            |                 |                |                    |                   |             |
| Serial#:    | MF20-0001  |                 |                |                    | Server: 192       | .168.41.149 |

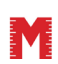

# 

MEASURE fix TABLE

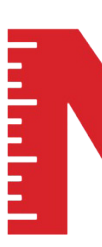

**11.** Move position to the right (Cal-Pos.: Right-3)

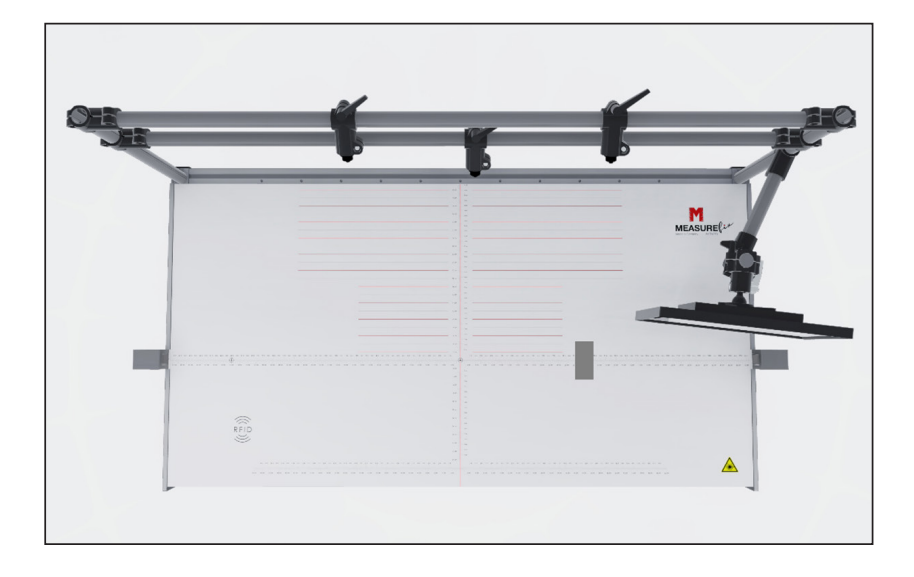

#### 12. Press accept

| MMEASURE(** | V:2.0.6    | User: 0         | 0055900      | 59(A)               |                    | 13:49:55        |
|-------------|------------|-----------------|--------------|---------------------|--------------------|-----------------|
| Home        | Sele       | ected Laser: Le | ft & Right S | Sensor ·            |                    | Back            |
| Pos         | Date       | L-Value         | R-Value      | Position:           | Cal-Pos: Right-3   | $ \rightarrow $ |
| Left-5      | 29.11.2020 | 209.93          | -            |                     |                    |                 |
| Left-4      | 29.11.2020 | 310.46          | -            | Stored Calibration  | Values             |                 |
| Left-3      | 29.11.2020 | 411.18          | -            | Sensor value:       |                    | 410.76          |
| Left-2      | 29.11.2020 | 511.07          | 908.59       | D                   | 20 11 2020 15-0    | 5.26            |
| Left-1      | 29.11.2020 | 611.97          | 809.97       | Date/Time:          | 29.11.2020 - 15.00 | 0.20            |
| Center      | 29.12.2020 | 712.11          | 709.88       |                     |                    |                 |
| Right-1     | 29.12.2020 | 811.45          | 611.16       | Current Calibration | Values             |                 |
| Right-2     | 29.11.2020 | 913.01          | 511.05       | Sensor value:       | 913.00             | 395.00          |
| Right-3     | 29.11.2020 | -               | 410.76       | Sensor falae.       | Signal OK          | Signal OK       |
| Right-4     | 29.11.2020 |                 | 310.48       |                     |                    |                 |
| Right-5     | 29.11.2020 | -               | 210.47       |                     |                    |                 |
|             |            |                 |              |                     |                    | Accept          |
| Serial#:    | MF20-0001  |                 |              |                     | Server: 192.       | 168.41.149      |

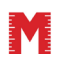

**13.** Move position to the right (Cal-Pos.: Right-4)

NOTE: The left sensor will be out of range, therefore the sensor value will appear in a red marked field (too far). This is not an error!

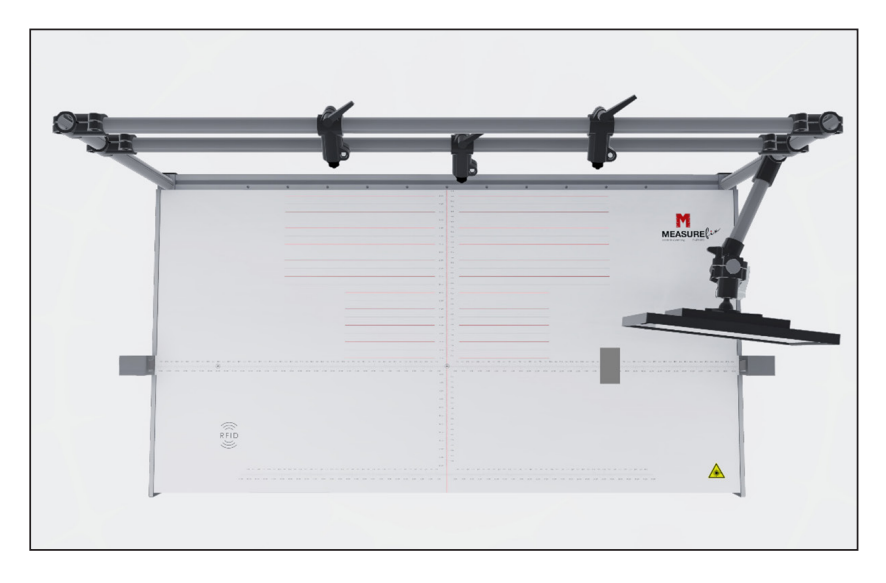

#### 14. Press accept

| MMEASURE(** | V:2.0.6    | User: 0        | 0055900       | 59(A)               |                     | 13:50:08  |
|-------------|------------|----------------|---------------|---------------------|---------------------|-----------|
| Home        | Sele       | cted Laser: Le | eft & Right S | ensor ·             |                     | Back      |
|             |            |                |               |                     |                     |           |
| Pos         | Date       | L-Value        | R-Value       | Position:           | Cal-Pos: Right-4    | >         |
| Left-5      | 29.11.2020 | 209.93         | -             |                     |                     |           |
| Left-4      | 29.11.2020 | 310.46         | -             | Stored Calibration  | Values              |           |
| Left-3      | 29.11.2020 | 411.18         | -             | Sensor value:       |                     | 310.48    |
| Left-2      | 29.11.2020 | 511.07         | 908.59        |                     | 20.11.2020 15.00    | 25        |
| Left-1      | 29.11.2020 | 611.97         | 809.97        | Date/Time:          | 29.11.2020 - 15:06: | 35        |
| Center      | 29.12.2020 | 712.11         | 709.88        |                     |                     |           |
| Right-1     | 29.12.2020 | 811.45         | 611.16        | Current Calibration | Values              |           |
| Right-2     | 29.12.2020 | 912.62         | 511.38        | Sensor value:       | Too Far             | 334.00    |
| Right-3     | 29.11.2020 | -              | 410.76        | Sensor value.       |                     | Signal OK |
| Right-4     | 29.11.2020 | -              | 310.48        |                     | $\sim$              |           |
| Right-5     | 29.11.2020 | -              | 210.47        |                     |                     |           |
|             |            |                |               |                     |                     |           |
|             |            |                |               |                     |                     | Accent    |
|             |            |                |               |                     |                     | Accept    |
|             |            |                |               |                     |                     |           |
| Serial#:    | MF20-0001  |                |               |                     | Server: 192.1       | 68.41.149 |

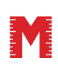

**15.** Move next position to the right (Cal-Pos.: Right-5)

NOTE: The left sensor will be out of range, therefore the sensor value will appear in a red marked field (too far). This is not an error!

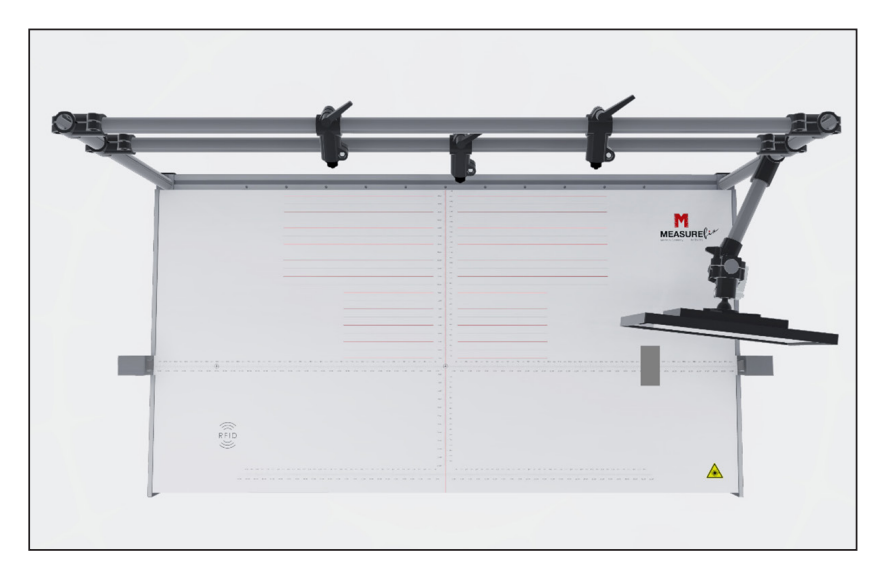

#### **16.** Press accept.

| MMEASURE(** | V:2.0.6    | User: 0         | 0055900      | 059(A)              |                    | 13:50:14   |
|-------------|------------|-----------------|--------------|---------------------|--------------------|------------|
| Home        | Sele       | ected Laser: Le | ft & Right S | ensor ·             |                    | Back       |
|             |            |                 |              |                     |                    |            |
| Pos         | Date       | L-Value         | R-Value      | Position:           | Cal-Pos: Right-5   | >          |
| Left-5      | 29.11.2020 | 209.93          | -            |                     |                    |            |
| Left-4      | 29.11.2020 | 310.46          | -            | Stored Calibration  | Values             |            |
| Left-3      | 29.11.2020 | 411.18          | -            | Sensor value:       |                    | 210.47     |
| Left-2      | 29.11.2020 | 511.07          | 908.59       |                     | 20.11.2020 15.00   |            |
| Left-1      | 29.11.2020 | 611.97          | 809.97       | Date/Time:          | 29.11.2020 - 15:06 | 048        |
| Center      | 29.12.2020 | 712.11          | 709.88       |                     |                    |            |
| Right-1     | 29.12.2020 | 811.45          | 611.16       | Current Calibration | n Values           |            |
| Right-2     | 29.12.2020 | 912.62          | 511.38       | Sensor value:       | Too Far            | 207.00     |
| Right-3     | 29.12.2020 | -               | 412.00       | Sensor funce.       |                    | Signal OK  |
| Right-4     | 29.11.2020 | -               | 310.48       |                     |                    |            |
| Right-5     | 29.11.2020 | -               | 210.47       |                     |                    |            |
|             |            |                 |              |                     |                    |            |
|             |            |                 |              |                     |                    | Accort     |
|             |            |                 |              |                     |                    | Accept     |
|             |            |                 |              |                     |                    |            |
| Serial#:    | MF20-0001  |                 |              |                     | Server: 192.1      | 168 41 149 |

#### REPEAT PROCEDURE FOR THE LEFT SIDE OF THE TABLE

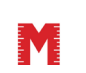

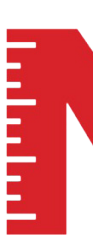

#### CALIBRATING REFERENCE LASER

NOTE: The reference laser is used to show the placement position of a garment. It is a 0 position for the table. Positioning of the lasers can be in any place needed for reference. Example: When measuring the hip, the center ref. laser will show the position of the center of the garment.

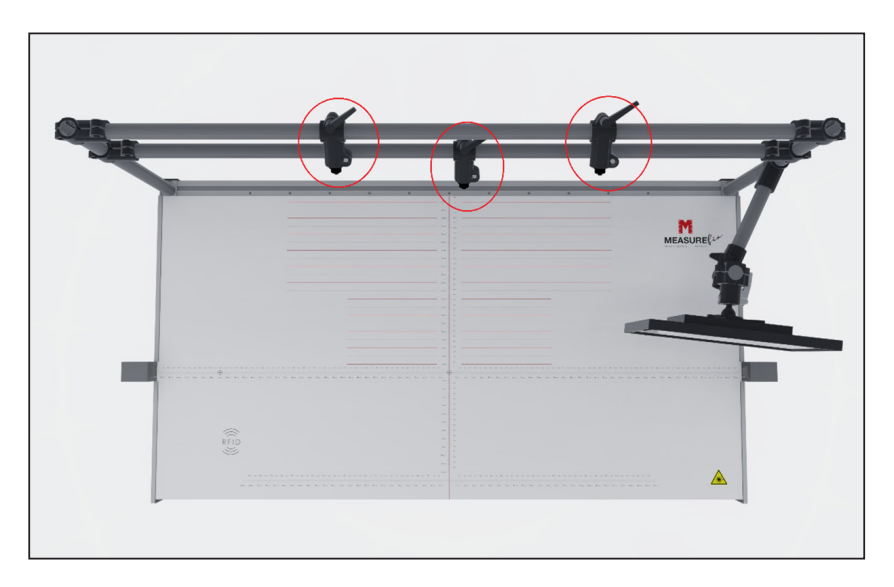

**1.** Press selected laser and choose:

Reference Laser and then Center. ("Reference Laser.: Center" will appear on the right side of the screen). The Reference Laser center will switch on.

| Measure(12 | V:2.0.6    | User: (         | 0055900      | 59(A)               |                     | 13:51:18            |
|------------|------------|-----------------|--------------|---------------------|---------------------|---------------------|
| Home       | Sel        | lected Laser: R | eference las | er 💦                |                     | Back                |
|            |            |                 |              |                     |                     | Cantan              |
| Pos        | Date       | L-Value         | R-Value      | Position:           | Reference Laser:    | Center              |
| Low-Center | 29.12.2020 | 710.19          |              |                     |                     |                     |
| Left-1     | 29.12.2020 | 149.42          |              | Stored Calibration  | values              |                     |
| Center     | 29.11.2020 |                 | 709.75       | Sensor value:       |                     | 709.75              |
|            |            |                 |              | Date/Time:          | 29.11.2020 - 14:5   | 9:57                |
|            |            |                 |              | Current Calibration | Values              |                     |
|            |            |                 |              | Sensor value:       | 710.00<br>Signal OK | 613.00<br>Signal OK |
|            |            |                 |              |                     |                     |                     |
|            |            |                 |              |                     |                     | Accept              |
| Serial# N  | IE20-0001  |                 |              |                     | Server: 192         | 168 41 149          |

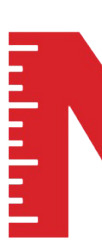

2. Place the laser point in the center as below.

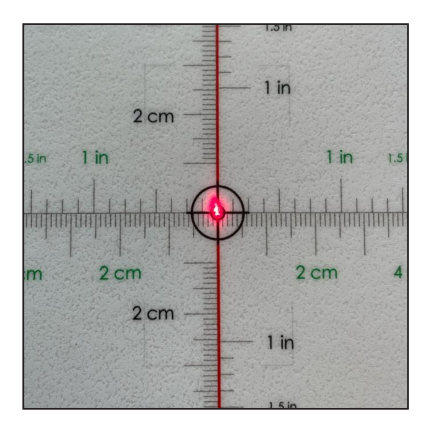

**3.** Fix the reference laser into position. The marking on the table is just an orientation. Place the pointer into any position on the horizontal line. This will be the 0 Position for the MEASUREfix table.

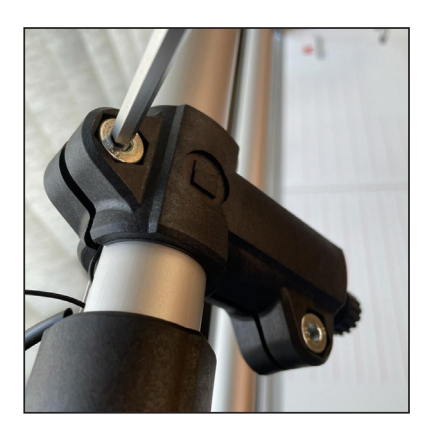

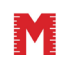

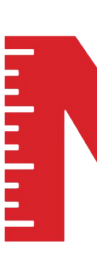

**4.** Place the calibration tool in the center of the table.

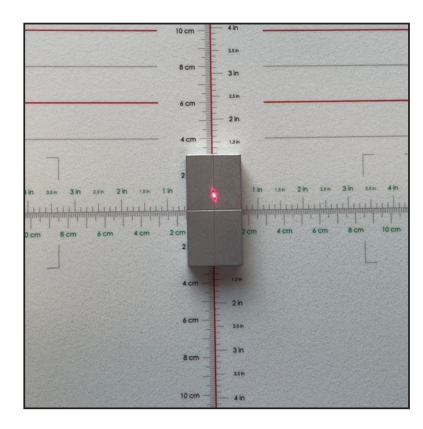

5. Press Accept

6. Press Lef-1

The Lef-1 laser will be switched on. Place the laser into the needed position on the horizontal line.

Example: When measuring the inseam of a trouser, place the laser on the left side of the table.

7. Place the calibration tool as done with the center and then press accept.

8. Repeat the same process with the low-center laser.

| Measure(+*       | V:2.0.6    | User: 0      | 0055900           | 59(A)                             |                     | 13:51:12            |
|------------------|------------|--------------|-------------------|-----------------------------------|---------------------|---------------------|
| Home             | Sele       | cted Lase Re | eference lase     | er 💎                              |                     | Back                |
| Pos<br>Low-Cente | Date       | L-Value      | R-Value<br>710.50 | Position:                         | Reference Laser:    | Low-Center          |
| Left-1           | 29.12.2020 | 149.42       |                   | Stored Calibration                | Values              |                     |
| Center           | 29.11.2020 |              | 709.75            | Sensor value:                     |                     | 710.50              |
|                  |            |              |                   | Date/Time:<br>Current Calibration | 29.11.2020 - 15:0   | 8:09                |
|                  |            |              |                   | Sensor value:                     | 710.00<br>Signal OK | 713.00<br>Signal OK |
|                  |            |              |                   |                                   |                     | Accept              |
| Serial#: I       | MF20-0001  |              |                   |                                   | Server: 192.        | 168.41.149          |

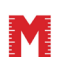

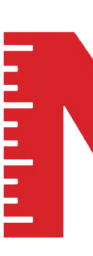

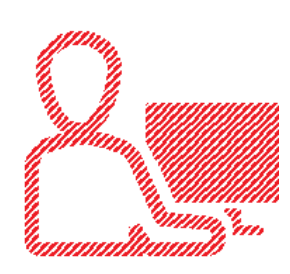

# **USER INTERFACE** MEASUREfix TABLE

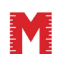

© All information in this document is property of Measurefix GmbH. Under copyright laws.

#### **USER INTERFACE** MEASUREFIX TABLE

**1.** Connect the Table to your network.

NOTE: To receive future updates, the MEASUREfix table must be connected to the internet.

**2.** Enter the IP of the server in the marked field.

| Mmeasure            | 6 User:          | 0005590059 | 9(A)           |                 | 13:51:28   |
|---------------------|------------------|------------|----------------|-----------------|------------|
| Home                | Calibration      | User       | Exit to OS     |                 | Back       |
| UI Settings         |                  | Label      | Printing ——    |                 | _          |
| Show Values as:     | cm (1 decimal)   | · Ba       | rcode:         | Code 128        |            |
| Auto. logoff:       | Never            | · Pr       | inting mode:   | If out of range |            |
| Login               | Name only        | · Pr       | nt sections:   | All sections    |            |
| UI Theme:           | Blue             | · Proce    | essing         |                 | -          |
| Measurement Setting | gs               | Se         | ction:         | Never ask       |            |
| Measure-Range:      | Range ± 3.0 cm   | · Ga       | irment:        | Ask on failure  |            |
| Network Settings    |                  | M          | an. Overwrite: | Enabled         |            |
| Tablename:          | Test             | MEAS       | SUREfix OS upd | ate             | _          |
| Server:             | 192 . 168 . 41 . | 149 Ve     | r. Installed:  | 2.0.6           | Update     |
| Port:               | 8008             | Av         | ailable Ver.   |                 |            |
|                     |                  |            |                |                 |            |
|                     |                  |            |                |                 |            |
| Serial#: MF20-0     | 0001             |            |                | Server: 192.    | 168.41.149 |

The IP can be found when entering com in the windows search field. Type the following into the command window: ipconfig. Copy the IP into the table.

**3.** Show Values: Gives the option to measure in cm or inch.

| Mmeasure V:2.0.     | 6 User: 00                  | 13:52:10 |                 |                 |           |
|---------------------|-----------------------------|----------|-----------------|-----------------|-----------|
| Home                | Calibration                 | User     | Exit to OS      |                 | Back      |
| UI Settings         |                             | — Labe   | l Printing      |                 |           |
| Show Values as:     | cm (1 decimal)              | • Ba     | arcode:         | Code 128        |           |
| Auto. logoff:       | cm (1 decimal)              | Pr       | rinting mode:   | If out of range |           |
| Login               | Inch (2 decimals)<br>Inch ¼ | Pr       | rint sections:  | All sections    |           |
| UI Theme:           | Inch 1/16                   | Proc     | essing          |                 |           |
| Measurement Setting | gs                          | Se       | ection:         | Never ask       |           |
| Measure-Range:      | Range ± 3.0 cm              | • G      | arment:         | Ask on failure  |           |
| Network Settings    |                             | — M      | lan. Overwrite: | Enabled         |           |
| Tablename:          | Test                        | MEA      | SUREfix OS upd  | late            |           |
| Server:             | 192 . 168 . 41 . 14         | e Ve     | er. Installed:  | 2.0.6           | Update    |
| Port:               | 8008                        | A        | vailable Ver.   |                 |           |
|                     |                             |          |                 |                 |           |
|                     |                             |          |                 |                 |           |
| Serial#: MF20-0     | 0001                        |          |                 | Server: 192.1   | 68.41.149 |

#### **USER INTERFACE** MEASURE fix TABLE

#### AUTO SLEEP MODE

Change the setting of the auto sleep mode. We recommend using settings at **never**. If the table must restart, measuring sensors need to warm up first, which takes approximately 5-10 min.

| MMEASURE(** V:2.0.6 | 6 User: 00           | 05590059 | 9(A)           |                 | 13:52:16   |
|---------------------|----------------------|----------|----------------|-----------------|------------|
| Home                | Calibration          | User     | Exit to OS     |                 | Back       |
| UI Settings         |                      | — Label  | Printing       |                 |            |
| Show Values as:     | cm (1 decimal)       | · Ba     | rcode:         | Code 128        |            |
| Auto. logoff:       | Never                | • Pri    | nting mode:    | If out of range |            |
| Login               | Never                | Pri      | nt sections:   | All sections    |            |
| UI Theme:           | after 2 minutes      | Proce    | ssing          |                 |            |
| Measurement Setting | after 15 minutes     | Se       | ction:         | Never ask       |            |
| Measure-Range:      | after 30 minutes     | Ga       | rment:         | Ask on failure  |            |
| Network Settings    | after 60 minutes     | M        | an. Overwrite: | Enabled ·       |            |
| Tablename:          | Test                 | MEAS     | SUREfix OS upd | ate             |            |
| Server:             | 192 . 168 . 41 . 149 | 9 Ve     | r. Installed:  | 2.0.6           | Update     |
| Port:               | 8008                 | Av       | ailable Ver.   |                 |            |
|                     |                      |          |                |                 |            |
|                     |                      |          |                |                 |            |
| Serial#: MF20-0     | 001                  |          |                | Server: 192.    | 168.41.149 |

#### LOGIN

It is possible to set the login option to Name or Name & Password. Additionally, it is possible to enter into the user with the shipped **RFID** chip.

| M MEASURE(≁ V:2.0.6 User: 0005590059(A) 13:52:2 |                     |         |                |                 |            |
|-------------------------------------------------|---------------------|---------|----------------|-----------------|------------|
| Home                                            | Calibration         | User    | Exit to OS     |                 | Back       |
| UI Settings                                     |                     | — Label | Printing       |                 | -          |
| Show Values as:                                 | cm (1 decimal)      | - Ba    | rcode:         | Code 128        |            |
| Auto. logoff:                                   | Never               | · Pr    | inting mode:   | If out of range |            |
| Login                                           | Name only           | - Pr    | int sections:  | All sections    |            |
| UI Theme:                                       | Name & Password     | Proce   | essing         |                 | -          |
| Measurement Setting                             | Name only           | Se      | ction:         | Never ask       |            |
| Measure-Range:                                  | Range ± 3.0 cm      | · Ga    | arment:        | Ask on failure  |            |
| Network Settings                                |                     | M       | an. Overwrite: | Enabled         |            |
| Tablename:                                      | Test                | MEAS    | 5UREfix OS upd | ate             | -          |
| Server:                                         | 192 . 168 . 41 . 14 | l9 Ve   | er. Installed: | 2.0.6           | Update     |
| Port:                                           | 8008                | Av      | ailable Ver.   |                 |            |
|                                                 |                     |         |                |                 |            |
|                                                 |                     |         |                |                 |            |
| Serial#: MF20-0                                 | 0001                |         |                | Server: 192.    | 168.41.149 |

**USER INTERFACE** MEASURE fix TABLE

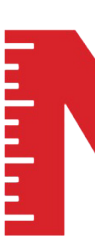

#### **UI THEME**

Change background color.

| Mmeasurefi V:2.0.6                        | 6 User: (          | 00559005 | 9(A)           |                 | 13:52:26 |
|-------------------------------------------|--------------------|----------|----------------|-----------------|----------|
| Home                                      | Calibration        | User     | Exit to OS     |                 | Back     |
| UI Settings                               |                    | — Labe   | Printing       |                 | -        |
| Show Values as:                           | cm (1 decimal)     | · Ba     | arcode:        | Code 128        |          |
| Auto. logoff:                             | Never              | · Pr     | inting mode:   | If out of range |          |
| Login                                     | Name only          | · Pr     | int sections:  | All sections    |          |
| UI Theme:                                 | Blue               | • Proce  | essing         |                 | -        |
| Measurement Setting                       | Black              | Se       | ection:        | Never ask ·     |          |
| Measure-Range:                            | Dark               | Ga       | arment:        | Ask on failure  |          |
| Network Settings                          | Blue               | М        | an. Overwrite: | Enabled ·       |          |
| Tablename:                                | Colorful           | MEA      | SUREfix OS upd | ate             | -        |
| Server:                                   | 192 . 168 . 41 . 1 | 49 Ve    | er. Installed: | 2.0.6           | Update   |
| Port:                                     | 8008               | Av       | vailable Ver.  |                 |          |
|                                           |                    |          |                |                 |          |
|                                           |                    |          |                |                 |          |
| Serial#: MF20-0001 Server: 192.168.41.149 |                    |          |                |                 |          |

#### **MEASURE RANGE**

It is possible to adjust the range in which the table can read certain measurements. Example: The waistband which will be measured is 50 cm. The range which will be read is +/- 3,0 cm. If the waistband is over 53 cm the table will not read.

| Mmeasure            | .6 User: 0005590059(A) 13:52:50 |                  |                 |           |  |  |
|---------------------|---------------------------------|------------------|-----------------|-----------|--|--|
| Home                | Calibration                     | User Exit to OS  | 5               | Back      |  |  |
| UI Settings         |                                 | Label Printing   |                 |           |  |  |
| Show Values as:     | cm (1 decimal)                  | - Barcode:       | Code 128        |           |  |  |
| Auto. logoff:       | Never                           | · Printing mode: | If out of range |           |  |  |
| Login               | Name only                       | Print sections:  | All sections    |           |  |  |
| UI Theme:           | Blue                            | Processing       |                 |           |  |  |
| Measurement Setting | gs                              | Section:         | Never ask       |           |  |  |
| Measure-Range:      | Range ± 3.0 cm                  | - Garment:       | Ask on failure  |           |  |  |
| Network Settings    | Range ± 2.5 cm                  | Man. Overwrite:  | Enabled ·       |           |  |  |
| Tablename:          | Range ± 3.0 cm                  | MEASUREfix OS up | odate           |           |  |  |
| Server:             |                                 | Ver. Installed:  | 2.0.6           | Update    |  |  |
| Port:               |                                 | Available Ver.   |                 |           |  |  |
|                     |                                 |                  |                 |           |  |  |
|                     |                                 |                  |                 |           |  |  |
| Serial#: MF20-0     | 0001                            |                  | Server: 192.1   | 68.41.149 |  |  |

 $\ensuremath{\mathbb{C}}$  All information in this document is property of Measurefix GmbH. Under copyright laws.

**USER INTERFACE** MEASUREFIX TABLE

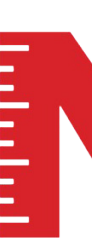

#### LABEL PRINTING

**1.** Barcode: Choose the barcode type.

| MMEASURE(* V:2.0.6 User: 0005590059(A) 13:52:30 |                      |                   |                 |           |  |
|-------------------------------------------------|----------------------|-------------------|-----------------|-----------|--|
| Home                                            | Calibration          | User Exit to OS   |                 | Back      |  |
| UI Settings                                     |                      | - Label Printing  |                 |           |  |
| Show Values as:                                 | cm (1 decimal)       | Barcode:          | Code 128        |           |  |
| Auto. logoff:                                   | Never                | Printing mode:    | If out of range |           |  |
| Login                                           | Name only ·          | Print sections:   | All sections    |           |  |
| UI Theme:                                       | Blue                 | Processing        | Failed sections |           |  |
| Measurement Setting                             | gs                   | Section:          | All sections    |           |  |
| Measure-Range:                                  | Range ± 3.0 cm       | Garment:          | Ask on failure  |           |  |
| Network Settings                                |                      | Man. Overwrite:   | Enabled ·       |           |  |
| Tablename:                                      | Test                 | MEASUREfix OS upd | ate             |           |  |
| Server:                                         | 192 . 168 . 41 . 149 | Ver. Installed:   | 2.0.6           | Update    |  |
| Port:                                           | 8008                 | Available Ver.    |                 |           |  |
|                                                 |                      |                   |                 |           |  |
|                                                 |                      |                   |                 |           |  |
| Serial#: MF20-0                                 | 0001                 |                   | Server: 192.1   | 68.41.149 |  |

**2.** Priniting Mode: With a purchased printing option and an installed printer, it is possible to change the settings in the system. Optional choice of printing labels for each measured garment.

| Mmeasure (14 V:2.0. | 6 User:          | 000559005 | 9(A)            |                 | 13:52:32   |
|---------------------|------------------|-----------|-----------------|-----------------|------------|
| Home                | Calibration      | User      | Exit to OS      |                 | Back       |
| UI Settings         |                  | Labe      | l Printing      |                 |            |
| Show Values as:     | cm (1 decimal)   | • Bi      | arcode:         | Code 128        |            |
| Auto. logoff:       | Never            | · P       | rinting mode:   | If out of range |            |
| Login               | Name only        | - Pi      | rint sections:  | Never           |            |
| UI Theme:           | Blue             | · Proc    | essing          | If out of range |            |
| Measurement Setting | gs               | Se        | ection:         | Never ask       |            |
| Measure-Range:      | Range ± 3.0 cm   | · G       | arment:         | Ask on failure  |            |
| Network Settings    |                  | N         | lan. Overwrite: | Enabled ·       |            |
| Tablename:          | Test             | MEA       | SUREfix OS upd  | late            |            |
| Server:             | 192 . 168 . 41 . | 49 V      | er. Installed:  | 2.0.6           | Update     |
| Port:               | 8008             | A         | vailable Ver.   |                 |            |
|                     |                  |           |                 |                 |            |
|                     |                  |           |                 |                 |            |
| Serial#: MF20-0     | 0001             |           |                 | Server: 192.    | 168.41.149 |

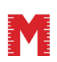

#### **USER INTERFACE** MEASURE fix TABLE

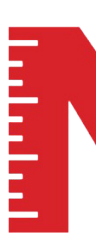

**3.** Printing Sections: Decide when a label should be printed. The choices are never or if a garment is out of tolerance.

| Mweasure(⊬ V:2.0.6 User: 0005590059(A) 13:52:35 |                      |         |                |                 |              |
|-------------------------------------------------|----------------------|---------|----------------|-----------------|--------------|
| Home                                            | Calibration          | User    | Exit to OS     |                 | Back         |
| UI Settings                                     |                      | – Label | Printing       |                 |              |
| Show Values as:                                 | cm (1 decimal)       | - Ba    | rcode:         | Code 128        |              |
| Auto. logoff:                                   | Never                | · Pri   | inting mode:   | If out of range |              |
| Login                                           | Name only            | · Pri   | int sections:  | All sections    | *            |
| UI Theme:                                       | Blue                 | · Proce | essing         | Failed sections |              |
| Measurement Setting                             | gs                   | – Se    | ction:         | All sections    | -            |
| Measure-Range:                                  | Range ± 3.0 cm       | - Ga    | irment:        | Ask on failure  |              |
| Network Settings                                |                      | — M     | an. Overwrite: | Enabled         |              |
| Tablename:                                      | Test                 | MEAS    | SUREfix OS upd | ate             |              |
| Server:                                         | 192 . 168 . 41 . 149 | ) Ve    | r. Installed:  | 2.0.6           | Update       |
| Port:                                           | 8008                 | Av      | ailable Ver.   |                 |              |
|                                                 |                      |         |                |                 |              |
|                                                 |                      |         |                |                 |              |
| Serial#: MF20-0                                 | 0001                 |         |                | Server: 192     | 2.168.41.149 |

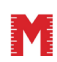

#### **USER INTERFACE** MEASUREFIX TABLE

#### PROCESSING

The system will request for instructions on how to proceed for each measurement. Example: One garment has 3 sections to measure; waistband, hip, inseam. If section is set to "always ask", the user has to confirm after each measured section.

#### 1. Section

| Mmeasure(~ V:2.0.6 User: 0005590059(A) 13:52:38 |                    |         |                 |                 |        |  |
|-------------------------------------------------|--------------------|---------|-----------------|-----------------|--------|--|
| Home                                            | Calibration        | User    | Exit to OS      |                 | Back   |  |
| UI Settings                                     |                    | — Labe  | Printing        |                 |        |  |
| Show Values as:                                 | cm (1 decimal)     | · Ba    | rcode:          | Code 128        |        |  |
| Auto. logoff:                                   | Never              | · Pr    | inting mode:    | If out of range |        |  |
| Login                                           | Name only          | · Pr    | int sections:   | All sections    |        |  |
| UI Theme:                                       | Blue               | · Proce | essing          |                 |        |  |
| Measurement Setting                             | gs                 |         | ection:         | Never ask       |        |  |
| Measure-Range:                                  | Range ± 3.0 cm     | · Ga    | arment:         | Always ask      |        |  |
| Network Settings                                |                    | M       | an. Overwrite:  | Ask on failure  |        |  |
| Tablename:                                      | Test               | MEA     | SUREfix OS upda | ate             |        |  |
| Server:                                         | 192 . 168 . 41 . 1 | 49 Ve   | er. Installed:  | 2.0.6           | Update |  |
| Port:                                           | 8008               | Av      | ailable Ver.    |                 |        |  |
|                                                 |                    |         |                 |                 |        |  |
|                                                 |                    |         |                 |                 |        |  |
| Serial#: MF20-0001 Server: 192.168.41.149       |                    |         |                 |                 |        |  |

**2.** Garment: After the measurement process is completed, the system will requuest for instructions on how to proceed. With or without confirmation.

| Mmeasure V:2.0.     | 6 User: 0005590059(A) |         |                 |                 |             |
|---------------------|-----------------------|---------|-----------------|-----------------|-------------|
| Home                | Calibration           | User    | Exit to OS      |                 | Back        |
| UI Settings         |                       | Label   | Printing        |                 | _           |
| Show Values as:     | cm (1 decimal)        | - Ba    | rcode:          | Code 128        |             |
| Auto. logoff:       | Never                 | · Pri   | nting mode:     | If out of range |             |
| Login               | Name only             | · Pri   | nt sections:    | All sections    |             |
| UI Theme:           | Blue                  | · Proce | essing          |                 | _           |
| Measurement Setting | gs                    | Se      | ction:          | Never ask       |             |
| Measure-Range:      | Range ± 3.0 cm        | · Ga    | irment:         | Ask on failure  | *           |
| Network Settings    |                       | Ma      | an. Overwrite:  | Always ask      |             |
| Tablename:          | Test                  | MEAS    | SUREfix OS upda | Ask on failure  |             |
| Server:             | 192 . 168 . 41 . 1    | 49 Ve   | r. Installed:   | 2.0.6           | Update      |
| Port:               | 8008                  | Av      | ailable Ver.    |                 |             |
|                     |                       |         |                 |                 |             |
|                     |                       |         |                 |                 |             |
| Serial#: MF20-0     | 0001                  |         |                 | Server: 192     | .168.41.149 |

#### **USER INTERFACE MEASURE fix TABLE**

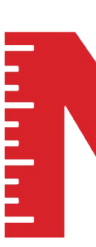

#### MANNUAL OVERWRITE

Give permission to overwrite the digital reading.

| MMEASURE            | tr V:2.0.6 User: 0005590059(A) |               |                         |                |            |  |
|---------------------|--------------------------------|---------------|-------------------------|----------------|------------|--|
| Home                | Calibration                    | User E        | xit to OS               |                | Back       |  |
| UI Settings         |                                | — Label Print | ing                     |                |            |  |
| Show Values as:     | cm (1 decimal)                 | - Barcode     | e: C                    | Code 128       |            |  |
| Auto. logoff:       | Never                          | · Printing    | mode:                   | f out of range |            |  |
| Login               | Name only                      | · Print se    | ctions: 🛛 🖊             | All sections   |            |  |
| UI Theme:           | Blue                           | Processing    |                         |                |            |  |
| Measurement Setting | gs                             | Section       | 1                       | Never ask ·    |            |  |
| Measure-Range:      | Range ± 3.0 cm                 | · Garmer      | nt: 🗸                   | Ask on failure |            |  |
| Network Settings    |                                | Man. O        | verwrite: E             | Enabled ·      |            |  |
| Tablename:          | Test                           | MEASURE       | ix OS upda <sup>D</sup> | Disabled       |            |  |
| Server:             | 192 . 168 . 41 . 14            | 9 Ver. Inst   | talled:                 | Enabled        | Update     |  |
| Port:               | 8008                           | Availabl      | e Ver.                  |                |            |  |
|                     |                                |               |                         |                |            |  |
|                     |                                |               |                         |                |            |  |
| Serial#: MF20-0     | 0001                           |               |                         | Server: 192.   | 168.41.149 |  |

#### **MEASUREFIX OS UPDATE**

If a new update is available, a notification for the availability of an update will appear on the screen (MEASUREfix table must be connected to the Internet). Enter into admin mode and press update to install the newest software version. After installation is complete, restart the table.

| Mmeasure            | 6 User: 00           | 05590059(A)        |                 | 13:52:06  |
|---------------------|----------------------|--------------------|-----------------|-----------|
| Home                | Calibration          | User Exit to OS    |                 | Back      |
| UI Settings         |                      | - Label Printing   |                 |           |
| Show Values as:     | cm (1 decimal)       | Barcode:           | Code 128 ·      |           |
| Auto. logoff:       | Never                | Printing mode:     | If out of range |           |
| Login               | Name only            | Print sections:    | All sections ·  |           |
| UI Theme:           | Blue                 | Processing         |                 |           |
| Measurement Setting | gs                   | - Section:         | Never ask       |           |
| Measure-Range:      | Range ± 3.0 cm       | Garment:           | Ask on failure  |           |
| Network Settings    |                      | Man. Overwrite:    | Enabled ·       |           |
| Tablename:          | Test                 | MEASURE fix OS upo | late            |           |
| Server:             | 192 . 168 . 41 . 149 | Ver. Installed:    | 2.0.6           | Update    |
| Port:               | 8008                 | Available Ver.     |                 |           |
|                     |                      |                    |                 |           |
|                     |                      |                    |                 |           |
| Serial#: MF20-0     | 0001                 |                    | Server: 192.1   | 68.41.149 |

© All information in this document is property of Measurefix GmbH. Under copyright laws.

**USER INTERFACE** MEASURE fix TABLE

#### ADD or DELETE USER

1. Press User Tab

| Mmeasure                                  | 6 User: 000          | )5590059(A)       |                 | 13:52:06 |  |  |
|-------------------------------------------|----------------------|-------------------|-----------------|----------|--|--|
| Home                                      | Calibration          | User Exit to OS   |                 | Back     |  |  |
| UI Settings                               |                      | Label Printing    |                 |          |  |  |
| Show Values as:                           | cm (1 decimal)       | Barcode:          | Code 128        |          |  |  |
| Auto. logoff:                             | Never ·              | Printing mode:    | If out of range |          |  |  |
| Login                                     | Name only            | Print sections:   | All sections    |          |  |  |
| UI Theme:                                 | Blue ·               | Processing        |                 |          |  |  |
| Measurement Setting                       | gs                   | Section:          | Never ask       |          |  |  |
| Measure-Range:                            | Range ± 3.0 cm       | Garment:          | Ask on failure  |          |  |  |
| Network Settings                          |                      | Man. Overwrite:   |                 |          |  |  |
| Tablename:                                | Test                 | MEASUREfix OS upd | ate             |          |  |  |
| Server:                                   | 192 . 168 . 41 . 149 | Ver. Installed:   | 2.0.6           | Update   |  |  |
| Port:                                     | 8008                 | Available Ver.    |                 |          |  |  |
|                                           |                      |                   |                 |          |  |  |
|                                           |                      |                   |                 |          |  |  |
| Serial#: MF20-0001 Server: 192.168.41.149 |                      |                   |                 |          |  |  |

2. Enter new user in the ADMINISTRATORS or OPERATORS section.

| MMeAsure (         | 059(A)       |        | 13:51:34         |
|--------------------|--------------|--------|------------------|
| Home               |              |        | Back             |
| Administrators     | Operators —— |        |                  |
| admin              | test         |        |                  |
| 0005590059         | 0014737221   |        |                  |
| 0001569680         | user         |        |                  |
|                    |              |        |                  |
|                    |              |        |                  |
|                    |              |        |                  |
|                    |              |        |                  |
| Login: admin       | Login:       | test   |                  |
| Password: admin    | Password:    | test   |                  |
| Delete Modify Add  | Delete       | Modify | Add              |
|                    |              |        |                  |
| Serial#: MF20-0001 |              | Server | : 192.168.41.149 |

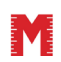

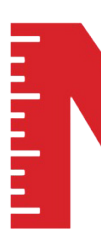

**USER INTERFACE** MEASUREFIX TABLE

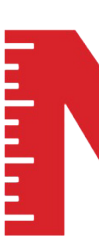

#### ENTER USER MODE

Use the **BLUE RFID** Chip or write USER to enter user mode.

| Manual V:2.0.6   | DevTable                       | 2                 |                                   | 13:53:00                                                            |
|------------------|--------------------------------|-------------------|-----------------------------------|---------------------------------------------------------------------|
|                  | Login                          |                   | Computer-<br>measurement          | MEASUREfix - 2.0.6<br>aided electronic laser<br>system for garments |
| Left-1           | Left-0                         | Center            | Right-0                           | Right-1                                                             |
| OFF              | Not installed                  | OFF               | Not installed                     | Not installed                                                       |
| Low-<br>Not ins  | Left<br>stalled<br>No valid Se | Low-Center<br>OFF | Low-R<br>Not inst<br>on available | ight<br>talled                                                      |
| Too Far          |                                | Too Far           |                                   | Too Far                                                             |
| Serial#: MF20-00 | 001                            |                   | Server: 1                         | 192.168.41.149                                                      |

#### ITEM ID

**1.** Enter Item-ID manually or use the programmed barcode imported from your system.

| MEASURE     | V:2.0.6         | User: ( | 00147372                                                                           | 21         |         |               |                          |         | 13    | :53:45 |
|-------------|-----------------|---------|------------------------------------------------------------------------------------|------------|---------|---------------|--------------------------|---------|-------|--------|
| Home        |                 |         |                                                                                    |            | Repeat  |               | Setti                    | ngs     |       | Back   |
| Current Pro | cess            |         | Static Gamer                                                                       | nt informa | ation   |               |                          |         |       |        |
|             | Item-Id         |         | Int-Id:                                                                            |            | PO:     |               |                          | Size:   |       |        |
|             |                 |         | Style:                                                                             |            | Color:  |               |                          | Fabric: |       |        |
| Measurement | : Min Max Value | Result  | Current Poin<br>PoM:<br>PoM-Note:<br>Exp.Value:<br>Value:<br>Timings<br>Best time: | t of Meas  | urement | Ra<br>Ti<br>Ø | ange:<br>me use<br>time: | d:      |       |        |
|             |                 |         |                                                                                    |            |         | cm<br>0.2 se  | c                        | No      | Signa | al     |
| Serial#: N  | MF20-0001       |         |                                                                                    |            |         | 9             | Servei                   | : 192.1 | 68.4  | 41.149 |

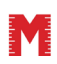

© All information in this document is property of Measurefix GmbH. Under copyright laws.

#### **USER INTERFACE** MEASUREFIX TABLE

**2.** After entering the Item-ID, the programmed garment will appear with all the required information.

| MEASURE       | V:2.0. | 6    |       | User   | : 00147             | 37   | 221          |          |         |                   |                     | 13     | 3:54:47 |
|---------------|--------|------|-------|--------|---------------------|------|--------------|----------|---------|-------------------|---------------------|--------|---------|
| Home          | Mod    | el-1 |       |        |                     |      |              | Repe     | at      | Set               | tings               | )      | Back    |
| Current Pro   | cess — |      |       |        | Static G            | ame  | nt informa   | ation —  |         |                   |                     |        |         |
|               | 2003   | 634  |       |        | Int-Id:             | 1-2  |              | PO:      |         |                   | Size:               | 36/3   | 34      |
|               |        |      |       |        | Style:              | Dei  | at of Moor   | Color:   | blue    |                   | Fabric:             |        |         |
| Measurement   | Min    | Max  | Value | Result | Current             | POI  | it of ivieas | urement  | (1/3)   |                   |                     |        |         |
| Waistband     | 47.3   | 49.3 |       |        | POIVI:              |      | 1 Wa         | aistband |         |                   |                     |        |         |
| Hip (V-Shape) | 56.0   | 58.0 |       |        | PoM-N               | ote: |              |          |         |                   |                     |        |         |
| Inseam        | 84.5   | 86.5 |       |        | Exp.Valu<br>Value:  | le:  | 48.3 cm      |          |         | Range:<br>Time us | 47.3<br>ed:         | - 49.3 | 3       |
|               |        |      |       |        | Timings<br>Best tin | ne:  |              |          |         | Ø time:           |                     |        |         |
| 44.3          |        |      | 47.3  |        | 49.3                |      |              |          | 52.3 cm |                   | No                  | Sign   | al      |
| Serial# N     | /F20-0 | 001  |       |        |                     |      |              |          | 0.2     | sec               | pr <sup>.</sup> 192 | 168    | 41 149  |

**3.** Press settings for further operator settings.

#### ADJUST MEASURE SPEED

Adjust measure speed according to the training stage. We recommend starting with good or fast settings for new operators.

| Ммеазиле{∽ V:2.0.6 User: 0014737221 | 13:55:04       |
|-------------------------------------|----------------|
| Home                                | Back           |
| Measurement Settings                |                |
| Measure-Speed: Extreme fast         |                |
| Slow                                |                |
| Good                                |                |
| Fast                                |                |
| Measurement Notific Very fast       |                |
| Sound OK: Extreme fast              |                |
| Sound Bad: Error                    |                |
| Flash Laser                         |                |
|                                     |                |
|                                     |                |
|                                     |                |
|                                     |                |
|                                     |                |
| Serial#: ME20-0001                  | 192 168 41 149 |

© All information in this document is property of Measurefix GmbH. Under copyright laws.

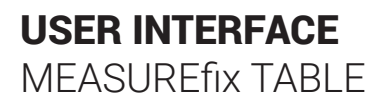

#### SOUND ADJUSTMENT

| MMEASURE V:2.0     | 6 User: 0014737 | 221 13:55:07           |
|--------------------|-----------------|------------------------|
| Home               |                 | Back                   |
| Measurement Settin | gs              |                        |
| Measure-Speed:     | Extreme fast    |                        |
|                    |                 |                        |
|                    |                 |                        |
| Measurement Notifi | cations ———     |                        |
| Sound OK:          | ОК              |                        |
| Sound Bad:         | No Sound        |                        |
|                    | Error           |                        |
|                    | ОК              |                        |
|                    |                 |                        |
|                    |                 |                        |
|                    |                 |                        |
|                    |                 |                        |
|                    |                 |                        |
| Serial# ME20-      | 0001            | Server: 192 168 41 149 |

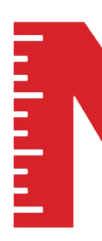

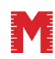

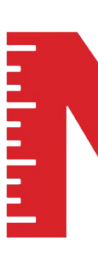

#### **MEASUREfix GmbH**

- Kaiserstiege 61
  48599 Gronau
  Germany
- % + 49 2562 9645860 + 49 159 01060973
- S.droste@measurefix.eu
- www.measurefix.eu

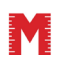